# Setting Up Your Online Bill Profile

Here are the steps to setting up your account:

First, navigate to <u>www.woodburn-or.gov/billpay</u> - this will redirect you to our new billing portal.

| WOODBURN<br>Incorporated 1889               | Sign In               | Contact Us |
|---------------------------------------------|-----------------------|------------|
| Pay or View Bills                           |                       |            |
| Please select an item below to get started. |                       |            |
|                                             |                       |            |
| Utility > Court Fees > Transi               | ent Occupancy<br>Fees | ′ )        |

Select Utility.

| V <u>oodbur</u> N                | 1                                                     | Sign In     | Contact Us |
|----------------------------------|-------------------------------------------------------|-------------|------------|
|                                  |                                                       |             |            |
| Return to previous page          |                                                       |             |            |
| Please Locate                    | e Your Account                                        |             |            |
|                                  |                                                       |             |            |
| Utility                          |                                                       |             |            |
| Search our files for your invoid | es using the fields below. Required fields are marked | d with a *. |            |
| Need help finding your invoice   | ?                                                     |             |            |
| Account Number *                 | Last Name *                                           |             |            |
| Account Number                   | Last Name                                             |             |            |
|                                  |                                                       |             |            |
|                                  |                                                       |             |            |
| Q Search Invoices                |                                                       |             |            |
|                                  |                                                       |             |            |

Search by your account number and last name.

Once you've found your bill from the search feature, select it and click "Register Selected Invoices." You don't need to make any payments to move forward.

| lease revi<br>leed help i | ew your results<br>finding your invo | below a<br>bice? | nd select i  | nvoic | es to Pay. | Click he | re if you wou | ld like to sea  | rch again.     |                                  |                                               |
|---------------------------|--------------------------------------|------------------|--------------|-------|------------|----------|---------------|-----------------|----------------|----------------------------------|-----------------------------------------------|
| Select                    | Bill #                               | \$               | Account<br># | ÷     | Owner      | ÷        | Due<br>Date   | Bill<br>Total ≑ | Balance<br>Due | i.                               |                                               |
|                           |                                      |                  |              |       |            |          | 9/20/2021     | \$108.60        | \$108.60       | <b>N</b><br><b>O</b><br><b>O</b> | View Invoice<br>Related Invoices<br>Remind Me |
|                           |                                      |                  |              |       |            |          | 8/16/2021     | \$110.26        | \$0.00         | <b>D</b> @ <b>1</b>              | View Invoice<br>Related Invoices<br>Remind Me |

You will then be able to enter your email address and create a new password. You may also choose at that time whether or not you would like to opt in to paperless billing.

| A                                                                                                    |                                                                                                    |                                                                                                    |
|----------------------------------------------------------------------------------------------------|----------------------------------------------------------------------------------------------------|----------------------------------------------------------------------------------------------------|
| Account Number *                                                                                                    |                                                                                                    |                                                                                                    |
| Email Address *                                                                                                    |                                                                                                    | Confirm Email Address *                                                                                                    |
| Email Address                                                                                                    |                                                                                                    | Confirm Email Address                                                                                                    |
| A Please enter an email addre                                                                                                    | 255                                                                                                    |                                                                                                    |
|                                                                                                    | Peeeword Strength                                                                                                    | Confirm Password *                                                                                                    |
| Create Password *                                                                                                    | i usanoru oriciigui                                                                                                    |                                                                                                    |
| Create Password * Create Password Please enter a password                                                                                                    |                                                                                                    | Confirm Password                                                                                                    |
| Create Password * Create Password  Please enter a password  I would like to si                                                                                                    | gn up for Paperless                                                                                                    | Confirm Password                                                                                                    |
| Create Password * Create Password Create Password Please enter a password I vould like to si I understand that at any time, profile. Please select the invoice                                          | gn up for Paperless<br>can print out my bill and/or decide to<br>re Types on the right you wish to go                                                                          | receive paper bills by editing my online Vitity                                                                                                    |
| Create Password *  Create Password  Create Password  Please enter a password  I understand that at any time, profile. Please select the Invoi In order to complete your en Information email which will | gn up for Paperless<br>can print out my bill and/or decide to<br>Types on the right you wish to go<br>rollment, you must verify receipt to<br>be sent to your email address on | Confirm Password receive paper bills by editing my online view of the Paperless for. Utility the Paperless Registration eccord for each Invoice Type selected. |

Please give us a call at 503-982-5222, option 1, or visit us at City Hall (270 Montgomery St.) if you have any questions; we'd be happy to help you in person or over the phone Monday-Friday 8-5.

## Enrolling in AutoPay

| Once your registration is complete, yo | u will | be | taker | to to | Yo | ur | Acco | bun | t at a | a Glano    | ce: |
|----------------------------------------|--------|----|-------|-------|----|----|------|-----|--------|------------|-----|
| XXX a a manual X                       |        |    |       |       | _  |    |      |     |        | <b>c</b> . |     |

| W <u>oodbur</u> N                                                                                     | 🕈 My Account 👻 My Profile 👻 Support 👻 🕒            |                                                               |
|----------------------------------------------------------------------------------------------------|----------------------------------------------------|---------------------------------------------------------------|
| Your Account At A Glance                                                                              |                                                    | Need Help? You may reach us at (503) 982-5222 Ext: 1.         |
| l Want To                                                                                             | AutoPay 😵 Not Enrolled                             | You may email your questions to<br>finance@cl.woodburn.or.us. |
| Pay My Invoices 📏                                                                                     | Paperless         Not Enrolled         >           |                                                               |
| Manage My Accounts >                                                                                  | Pay By Text         Not Enrolled         >         |                                                               |
| Recent Open Invoices 🕻                                                                                | Recent Closed Invoices >                           |                                                               |
| Invoice Date         Due On         Balance Due           11/4/2021         12/0/2021         \$62.85 | Invoice Date Account # 10/7/2021 9/9/2021 8/5/2021 |                                                               |
| Recent Payments >                                                                                     | Upcoming Scheduled Payments >                      |                                                               |
| No History Available                                                                                  | No History Available                               |                                                               |

#### From here, select "AutoPay"

| My Account - My Profile - Support -                                                                                                    | ÷                                                                                                    |
|----------------------------------------------------------------------------------------------------|----------------------------------------------------------------------------------------------------|
| C AutoPay<br>Save trees, checks, stamps, and time. Sign up for AutoPay and pay invoices automatically on their AutoPay collection date.<br>AutoPay will automatically pay invoices on their due date using your default payment method. AutoPay will send you an email<br>confirmation of your transaction as each invoice is paid, automatically.<br>Please add a new Payment Method before signing up for AutoPay by clicking here. | Need Help? You may reach us at (503) 982-5222 Ext: 1. You may email your questions to finance @cl.woodburn.or.us.      Email Us |
| You are not set up on AutoPay.                                                                                                    |                                                                                                    |
| Pewered By InvolceCloud*   Privacy Policy   Trustwave* Secure Site                                                                                                    |                                                                                                    |

Follow the prompt to add a new Payment Method:

| My Account - My Profile - Support -                                                                                                    |                                                                                                    |
|----------------------------------------------------------------------------------------------------|----------------------------------------------------------------------------------------------------|
| Saved Payment Methods<br>Manage your Payment Methods<br>Add New Credit/Debit Card<br>Add New Bank<br>You don't have any saved payment methods.<br>You may add a new Credit/Debit Card by clicking here | Poed Help? You may reach us at (503) 982-5222 Ext: 1. You may email your questions to finance @oi.woodburn.or.us. Image: The set of the set of the set |
| You may add a new Bank by clicking here.                                                                                                    |                                                                                                    |

You can enter credit cards, debit cards, and bank accounts. Select which you would like to enter at this time.

If you select Credit/Debit Card, enter the card number and expiration date:

| Voodburn                                             |                             | 🕈 My Account 👻 My Profile 👻 Support 👻 🕞                   |                                                                          |
|------------------------------------------------------|-----------------------------|-----------------------------------------------------------|--------------------------------------------------------------------------|
|                                                      |                             |                                                           | Reed Help?                                                               |
| Return to previous page                              |                             |                                                           | You may reach us at (503) 982-5222                                       |
| New Credit/Debi                                      | t Card                      |                                                           | Ext: 1.<br>You may email your questions to<br>finance@ci.woodburn.or.us. |
| Please fill out all fields below and click           | Save Credit/Debit Card Info | ormation to save your information. Need more information? | 🖾 Email Us                                                               |
|                                                      |                             |                                                           |                                                                          |
| Credit/Debit Card Number                             |                             |                                                           |                                                                          |
| Card Number                                          |                             |                                                           |                                                                          |
| Expiration Date *                                    |                             |                                                           |                                                                          |
| November v v2021                                     | ~                           |                                                           |                                                                          |
| Billing Name *                                       |                             | Billing Address *                                         |                                                                          |
|                                                      |                             |                                                           |                                                                          |
| Country                                              |                             | Billing City *                                            |                                                                          |
| United States                                        | ~                           | WOODBURN                                                  |                                                                          |
| State *                                              |                             | Zip *                                                     |                                                                          |
| Oregon                                               | ~                           | 97071                                                     |                                                                          |
| Default                                              |                             |                                                           |                                                                          |
|                                                      |                             |                                                           |                                                                          |
|                                                      |                             |                                                           |                                                                          |
| <ul> <li>Save Credit/Debit Card Informati</li> </ul> | on                          |                                                           |                                                                          |
|                                                      |                             |                                                           |                                                                          |

If you select New Bank account, enter the bank name, routing number, and account number (twice), and select the type of account (personal checking, personal saving, or commercial checking):

| Woodbur N                                           |                  | My Account - My Profile - Support -          | Ģ                                                                        |
|-----------------------------------------------------|------------------|----------------------------------------------|--------------------------------------------------------------------------|
|                                                     |                  |                                              | Reed Help?                                                               |
| Return to previous page                             |                  |                                              | You may reach us at (503) 982-5222                                       |
| New Bank                                            |                  |                                              | Ext: 1.<br>You may email your questions to<br>finance@ci.woodburn.or.us. |
| Please fill out all fields below and click Save Ban | k Information be | low. Need help filling out this information? | 🖾 Email Us                                                               |
| Bank Name *                                         |                  | Bank Routing/ Transit *                      |                                                                          |
| Bank Name                                           |                  | 🖍 Routing Number                             |                                                                          |
| Bank Account Number *                               |                  | Confirm Bank Account Number *                |                                                                          |
| Account Number                                      |                  | Confirm Account Number                       |                                                                          |
| Account Type *                                      |                  |                                              |                                                                          |
| KSelect One                                         | ~                |                                              |                                                                          |
| Billing Name *                                      |                  | Billing Address *                            |                                                                          |
|                                                     |                  |                                              |                                                                          |
| Country                                             |                  | Billing City *                               |                                                                          |
| United States                                       | ~                | WOODBURN                                     |                                                                          |
| State *                                             |                  | Zip *                                        |                                                                          |
| Oregon                                              | ~                | 97071                                        |                                                                          |
| Default                                             |                  |                                              |                                                                          |
|                                                     |                  |                                              |                                                                          |
|                                                     |                  |                                              |                                                                          |
| <ul> <li>Save Bank Information</li> </ul>           |                  |                                              |                                                                          |

#### Once your payment method is saved, you will be prompted to set up AutoPay:

| • Need Help?                                               |
|------------------------------------------------------------|
|                                                            |
| You may reach us at (503) 982-52<br>Ext: 1.                |
| You may email your questions to finance@ci.woodburn.or.us. |
| Email Us                                                   |
| nail                                                       |
|                                                            |
|                                                            |
|                                                            |
|                                                            |

If you only have one utility account and one payment method entered, all you will need to do is click "Save this AutoPay Setup." If you have multiple utility accounts, you will need to set up each account individually:

| My Account - My Profile - Support -                                                                                                    |                                                                          |
|----------------------------------------------------------------------------------------------------|--------------------------------------------------------------------------|
|                                                                                                    | Reed Help?                                                               |
| Return to previous page                                                                                                    | You may reach us at (503) 982-522                                        |
| New AutoPay Setup                                                                                                    | Ext: 1.<br>You may email your questions to<br>finance@ci.woodburn.or.us. |
| Registering for AutoPay will void any prior scheduled payments. In order to prevent duplicate transactions, any scheduled<br>payments which are pending for this account will be cancelled. AutoPay will then pay invoices on their due date using your default<br>payment method. | 🖾 Email Us                                                               |
| Select an Account * Invoice Type *                                                                                                    |                                                                          |
| Utility v                                                                                                    |                                                                          |
| Use this payment method *                                                                                                    |                                                                          |
| <b>~</b>                                                                                                    |                                                                          |
| AutoPay Status *                                                                                                    |                                                                          |
| Yes, put me on AutoPay. By enabling AutoPay, I agree to the Invoice Cloud Payer Terms and Conditions.                                                                                                    |                                                                          |
| O No, I do not want AutoPay                                                                                                    |                                                                          |
| Standard service fees may be applied if applicable.                                                                                                    |                                                                          |
| ✓ Save this AutoPay Setup                                                                                                    |                                                                          |
|                                                                                                    |                                                                          |

You can enroll in or cancel autopay and edit/update your payment methods at any time.

Please give us a call at 503-982-5222, option 1, or visit us at City Hall (270 Montgomery St.) if you have any questions; we'd be happy to help you in person or over the phone Monday-Friday 8-5.

### **Enrolling in Paperless**

At any time, you can opt into or out of paperless billing from the Your Account at a Glance homepage:

| Woodburn                                  | A My Account - | My Profile 👻                  | Support 👻 🕒   |                                                                                                    |
|-------------------------------------------|----------------|-------------------------------|---------------|----------------------------------------------------------------------------------------------------|
| Your Account At A Glance                  |                |                               |               | <ul> <li>Need Help?</li> <li>You may reach us at (503) 982-5222</li> <li>Ext: 1.</li> <li>You may email your questions to</li> </ul> |
| l Want To                                 | C AutoPay      | Server Enrolled               | >             | finance@ci.woodburn.or.us.                                                                                                    |
| Pay My Involces ><br>Manage My Accounts > | Paperless      | Not Enrolled     Not Enrolled | 4 <b>&gt;</b> |                                                                                                    |

If you would like to no longer receive paper bills in the mail, select "Yes" and agree to the terms and conditions, then click "Save." If you would like to continue receiving paper bills in the mail, select "No" and then click "Save."

| Woodburn                                                                                                    | A My Account 		 My Profile 		 Support                                                                                                    | G                                                                                                    |
|----------------------------------------------------------------------------------------------------|----------------------------------------------------------------------------------------------------|----------------------------------------------------------------------------------------------------|
| Paperless     Soing Paperless saves time and money by eliminating to     Account # Type     18002580-003 Utilty     Utilty     By enabling Paperless, I agree to the Invoice Cloud | he need for paper printing and mailing of invoices and payments.           Status           Yes         Status           Resend   Cancel Pending Registration           Payer Terms and Conditions. | <ul> <li>Need Help?</li> <li>You may reach us at (503) 982-5222 Ext: 1.</li> <li>You may email your questions to finance @ of.woodburn.or.us.</li> <li>Email Us</li> </ul> |

Please give us a call at 503-982-5222, option 1, or visit us at City Hall (270 Montgomery St.) if you have any questions; we'd be happy to help you in person or over the phone Monday-Friday 8-5.